## To Find a List of Signers for an Account

To determine who has signature authority for a specific account, perform the following steps.

1. Go to screen 006 in FAMIS to find the department code related to the account. In this example, we'll type in 235036 for the "Account" and press "Enter".

| 006 SL 6 Digit Account (FSA) 05/06/21 13:11                                                                                                    |
|----------------------------------------------------------------------------------------------------|
| EY 2021 CC 28                                                                                                    |
|                                                                                                    |
|                                                                                                    |
| Panel: UI More >>                                                                                                    |
| Account Title: WORKFORCE DEVELOPMENT GENERAL OPSSA create enable: YSRS: N                                                                                                    |
| Resp Person: 824002456 LAWLEY, CECELIA D Old Acct: 17007 (32294)                                                                                                    |
| ABR Rule: 001 Map Code: 23500 Reporting Group: PD Covid: _                                                                                                    |
| Bottom Line Cotly Y Defit Cat Cotly N Defit Cat Tol Poty                                                                                                    |
| AER Fund Group, 20 Fund Group, DS Sub-Fund Group, DE Sub-Sub-                                                                                                    |
| The second second |
|                                                                                                    |
| Default Bank: 0/121 Uverride: Y Proj FYID End Mo: 12 Hux Code:                                                                                                    |
| Alternate Banks: 🛚***** Security:                                                                                                    |
| P-Card Ban <u>k:                                    </u>                                                                                                    |
| CC Dept S-Dept Exec Div Coll Mail Cd Stmt Budget Actual                                                                                                    |
| Primarus WORK ND N Expenses N N                                                                                                    |
| Secondary, TADM FA TE Revenue, N N                                                                                                    |
|                                                                                                    |
|                                                                                                    |
| Lenter: IRS/UKP Exempt:                                                                                                    |
| Fund Source:Hccount Letter:                                                                                                    |
| Long Title: WORKFORCE DEVELOPMENT GENERAL OPS Setup Dt: 07/01/2013                                                                                                    |
| Iteration Dt: 07/01/2013                                                                                                    |
| Enter-PF1PF2PF3PF4PF5PF6PF7PF8PF9PF10PF11PF12                                                                                                    |
| Hmenu Heln - EHeln - Next CAcct CProi AReso Cmot Left Right                                                                                                    |
|                                                                                                    |

- 2. On that screen, you'll see fields called "Dept" and "S-Dept". Remember what populates those fields.
- 3. Proceed to FRS860 (in field "Screen" type 860 and press "Enter")
- 4. Type in the "Dept" and "S-Dept" values from FRS6 onto this screen and press "Enter"

| 860 Department Table Maintenance                                        | 05/07/21 14:46<br>CC 28 |
|-------------------------------------------------------------------------|-------------------------|
| Screen: Department: WORK_ Sub Dept:<br>Dept Name: WORKFORCE DEVELOPMENT |                         |
| Head/Director ID: 824002456 LAWLEY, CECELIA                             | PH: 979-845-1321        |
| AIT APO ID: 501005298 EVERETT, KRISANN                                  | PH: 979-845-1291        |
| Reporting ID:,                                                          | PH: 979-458-6463        |
| IPay IDI Email/ID: CLAWLEY@IAMU.EDUU                                    |                         |
| Mail Code: C3126 College Dept:                                          | Uff Campus Flag: N      |
| Exec Level: MD Division: MD                                             | School/College:         |
| Building Campus: U2 Room: 53U                                           | Group Cd:               |
| Building Number: 00518 Other Loc:                                       |                         |
| Budget Sort Dept Nbr: Approx. Inv. Count: _                             | FFX Cert. Month:        |
| Allow Flags: FRS: Y EPA: Y DBR: Y DCR: Y FFX: Y                         | TDP: B Purch: Y         |
| eProc: 2 eBill: eShip: eSufx: F1 eDa                                    | Priv: _ Surplus: Y      |
| Maestro: Org Unit: 19098 Parent Dept:                                   | _ Center/Institute:     |
| Workforce Development <u>Mail to Dept</u>                               | Head: N USAS Cd: EP     |
| Other Part Nbr: Dept Office: WORKFORC                                   | E General Comments: N   |
| Other Part Dept: Dept View: WORKFORC                                    | E Hit <pf10></pf10>     |
| Other Part Sub Dept: Exec Office:                                       | FFX Comments: N         |
| Dept Expiration Date: Exec View:                                        | Hit <pf11></pf11>       |
| Enter-PF1PF2PF3PF4PF5PF6PF7PF8                                          | -PF9PF10PF11PF12        |
| Hmenu Help EHelp Audit                                                  | Dload GenCm FFXCm       |

- 5. Find the "Dept Office" and "Dept View" values. Remember what populates those lines.
- 6. Proceed to screen 921 in FAMIS "FRS921".
- 7. Type in the Dept Office from the 860 screen (WORKFORCE in our example) and press "Enter".
- 8. Put cursor on the line with \*\_\_ called "SIGNER DSK". You'll want your cursor on the "S" of "SIGNER DSK"

| 921 Dept Paths Create/Modify                                                      | 05/07/21 14:52<br>CC 28 |
|-----------------------------------------------------------------------------------|-------------------------|
| Screen: OFFICe: MUNKFURLE VIEw: MURKFURLE                                         |                         |
| Description:<br>Office Mgr : MALONE, CHERYL L                                     |                         |
| F Form Dept/Sub Category<br>N Status and Desks                                    |                         |
| _ * * <u></u>                                                                     | SIGNER DSK              |
| _ DT* *                                                                           | SIGNER DSK              |
| _ DTP *                                                                           | SIGNER DSK              |
| _ E** *                                                                           | SIGNER E**              |
| _ TDP *                                                                           | SIGNER TDP              |
| *** End of list ***<br>Enter-PF1PF2PF3PF4PF5PF6PF7PF8PI<br>Hmenu Help EHelp Names | F9PF10PF11PF12          |

9. While your cursor is on the "S", press the F7 key.

| 921 Dept           | Paths Create/Modify 05/07/21                             | 14:52             |
|--------------------|----------------------------------------------------------|-------------------|
| Screen: _          | Office: WORKFORCE_ View: WORKFORCE_                      | ιι 20             |
| Descrip<br>Office  |                                                          | +                 |
| F Form<br>N        | PID STATUS NAME                                          |                   |
| _ *                | 824002456 LAWLEY, CECELIA D<br>504005684 S MITCHELL, L M | DSK               |
| _ DI*<br>_ DTP     | 820009353 SAMPLES, KELLI R<br> <br>                      | DSK               |
| _ E**              | *** END OF LIST – 3 WORKERS FOUND                        | DSK<br> <br>  E** |
| _ TDP              | PF4 to Quit                                              | <br>  TDP<br>+    |
| Enter-PF1<br>Hmenu | PF2PF3PF4PF5PF6PF7PF8PF9PF10PF11P<br>」Help EHelp Names   | F12               |

10. This pop-up window shows the people with signature authority for that account (department). You now know who you can accept an email from when moving funds to a different account.